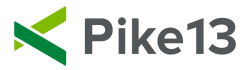

### Integrating MailChimp

If you have not already done so, go to https://login.mailchimp.com/signup to create your MailChimp account. This process takes approximately five minutes to set up.

Once you have created your account, create at least one list. Pike13 sends your client information to a list, so one has to be enabled to ensure the integration works properly. To create a list, go to Lists on the upper left hand corner:

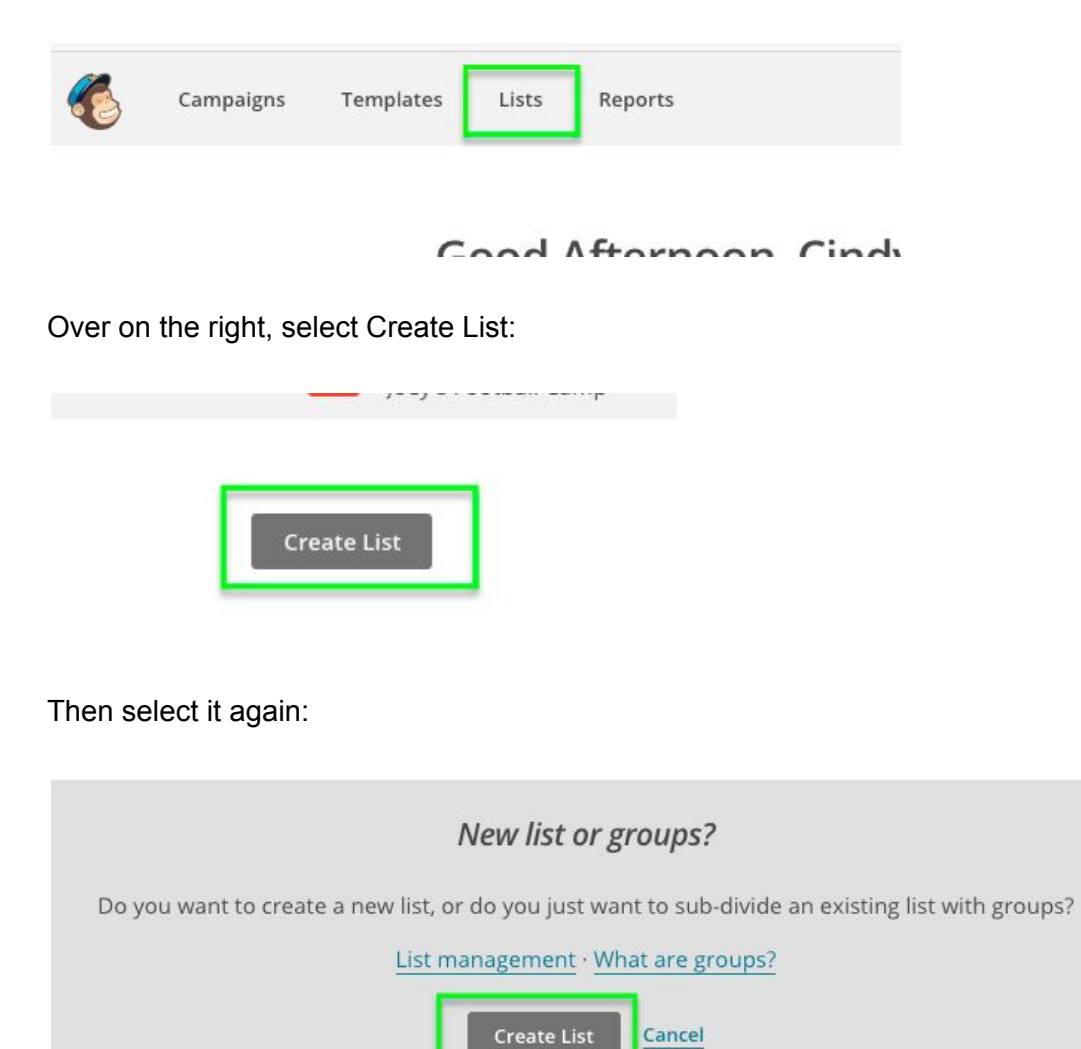

Next you will add in the list information:

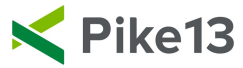

## List details

| List name                  |                                   |
|----------------------------|-----------------------------------|
| Default From email address | Typically the main business email |
| Default From name          | Business or Owner's name          |

#### Campaign URL settings

http://mailchi.mp/[xxxxxx] (generate randomly)

To customize your campaign URLs, upgrade to a paid account and verify a domain.

#### Remind people how they signed up to your list

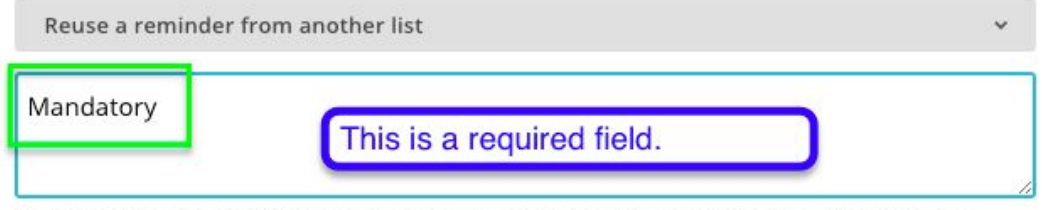

Example: "You are receiving this email because you opted in at our website ... " or "We send special offers to customers who opted in at ... "

#### Contact information for this list · Why is this necessary?

Notifications Sent to cindy.schneider@fdhq.com · Edit

Daily summary
Summary of subscribe/unsubscribe activity
One-by-one

Subscribe notifications as they happen

One-by-one Unsubscribe notifications as they happen

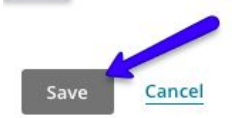

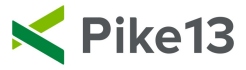

Once you have created a list, you will want to obtain the API Key. Go to your name in the upper right hand corner, select the drop down menu, and choose Account:

| Cindy<br>Joey's Football Camp  | ~   | Help               |
|--------------------------------|-----|--------------------|
| Notifications                  | >   |                    |
| Profile                        |     |                    |
| Connected Sites                |     |                    |
| + Account                      |     |                    |
| Log Out                        |     |                    |
| + Stats Y                      |     |                    |
| Select Extra's, then API Keys: |     |                    |
| Overview Settings y Billing y  | Evt | ras y Integrations |
|                                | Re  | wards              |
| Forever Free plan              | AP  | l keys             |

1,940 subscribers remaining until your plan requires an upgrade. Learn more

Subscribers

Regardless of whether you have one already, we suggest you choose Create a Key:

Registered apps

Transactional

60 of 2,000

5

S

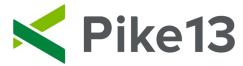

# Your API keys

API keys provide full access to your MailChimp account, so keep API keys secure.

| Created          |            | User                    |
|------------------|------------|-------------------------|
| Aug 31, 2016 2:5 | i4 pm      | Cindy Schneider (owner) |
| Create A Key     | Create A M | Aandrill API Key        |

## Copy the new key:

#### Your API keys

API keys provide full access to your MailChimp account, so keep them safe. <u>Tips on keeping</u> API keys secure.

| Created              | User                    | Label    | API key                        | QR Code |
|----------------------|-------------------------|----------|--------------------------------|---------|
| Oct 24, 2017 2:57 pm | Cindy Schneider (owner) | none set | 0b8d48bf96ad8890664bacf1b7caf2 | QR      |
| Aug 31, 2016 2:54 pm | Cindy Schneider (owner) | none set | f1d107d2bc54ee09c1b9605ef93c6c | QR      |
|                      |                         |          |                                |         |

Go back to your Pike13 site. Go to Settings - Apps & Add Ons:

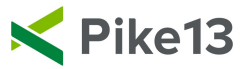

| Staff 8 | Store Settings      | ▲ ◎     |
|---------|---------------------|---------|
|         |                     |         |
|         | C Services          | 🔐 Quick |
|         | Passes              |         |
| List    | C Plans             | •       |
|         | Merchandise         |         |
|         | Coupons             |         |
|         | Documents           |         |
|         | Staff Permissions   |         |
|         | 🏏 Pike13 Website    |         |
|         |                     |         |
|         | ✿ Advanced Settings |         |
|         |                     |         |

Select MailChimp:

| MailChimp                                                    |
|--------------------------------------------------------------|
| Create email marketing campaigns in Pike13 using MailChimp®. |

You will see an option to add in the API Key. Paste the key you just copied from MailChimp here:

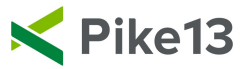

| Connect to you | ır MailChimp account        |  |
|----------------|-----------------------------|--|
| * MailChimp    | API key                     |  |
| 0b8d48bf96     | ad8890664bacf1b7caf285-us13 |  |
|                |                             |  |
| A Sauce        | Y Cancel                    |  |
| ▼ Save         | A Cancer                    |  |
|                |                             |  |

Next you will want to turn on at least one list:

| Your MailChimp account                                               |                                                                            |
|----------------------------------------------------------------------|----------------------------------------------------------------------------|
| I Which MailChimp list to?                                           | s are Pike13 clients subscribed                                            |
| All new and existing clients are added automatically to the anytime. | ne MailChimp lists you turn on, unless they've opted out. They can opt out |
| × Test                                                               | Turn On                                                                    |
| × Default                                                            | Tum On                                                                     |
| X Cryotherapy                                                        |                                                                            |

After this, you can determine what information you want fed over to MailChimp from Pike13. Please note a max of 30 fields will be sent over to MailChimp. By default we send the following information over:

- [MERGE0] Email Address (This does not count towards your limit of 30.)
- |MERGE1| First Name
- |MERGE2| Last Name
- |MERGE3| Birthday
- |MERGE4| First Visit
- |MERGE5| Last Visit
- |MERGE6| Joined
- |MERGE7| Member?
- |MERGE8| Hidden

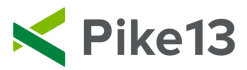

• [MERGE9] Location

MERGE 1 through MERGE9 count towards the limit, which leaves 21 additional |MERGE| tags that can be selected within Pike13. You will notice you can select Attendance History, Custom Fields, and Purchases. You will be able to turn things off or on in this view:

| ≓ Client data settings                                                                                                |                                                                                                   |
|----------------------------------------------------------------------------------------------------|---------------------------------------------------------------------------------------------------|
| Choose the client data that you want to send to MailChim<br>customizing your emails to clients, segmenting your email | ip for use in up to 30 MailChimp Merge Tags for<br>il list, and triggering MailChimp automations, |
| Attendance History Custom Fields Purchase                                                                             | s                                                                                                 |
| Service                                                                                                    | First Visit Most Recent Visit                                                                     |
| Whole Body Cryotherapy                                                                                                |                                                                                                   |
| Cryofacial                                                                                                    |                                                                                                   |

If you have selected more than 21 additional tags in Pike13, you will need to narrow that down and manage this in MailChimp as well. Go into MailChimp, click Lists. Choose the list you have connected with Pike13. Select the drop down menu, then choose Settings:

| $\square$ | Cryotherapy                                    | 45          | 0.0%  | 0.0%   | + Stats         |
|-----------|------------------------------------------------|-------------|-------|--------|-----------------|
|           | Created Oct 24, 2017 3:00 pm                   | Subscribers | Opens | Clicks |                 |
|           | No rating yet                                  |             |       |        | Manage contacts |
|           | Test                                           | 5           | 0.0%  | 0.0%   | Signup forms    |
|           | Created Feb 22, 2017 12:03 pm<br>No rating yet | Subscribers | Opens | Clicks | Settings        |
|           | Default                                        | 55          | 0.0%  | 0.0%   | Import          |
|           | Created Oct 10, 2016 6:03 pm<br>No rating yet  | Subscribers | Opens | Clicks | Exports         |
|           |                                                |             |       |        | Replicate list  |

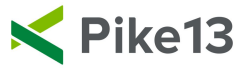

### From here, select List fields and MERGE tags:

Stats • Manage contacts • Add contacts • Signup forms Settings • Q

## Settings

### List name & defaults

Change the name of your list, and where to send subscribe and unsubscribe notifications

**Publicity settings** Tell MailChimp how "discoverable" you'd like campaigns to be.

## List fields and \*|MERGE|\* tags

Add fields to your list database, and adjust the merge tags associated with them

## Required email footer content

Enter contact info about this list and a permission reminder in case someone reports you for spamming.

## Email beamer

You can manage the requirements, visibility in MailChimp and more here. You can also delete merge tags as necessary:

| Field label and type |       | Required? | Visible? | Put this tag in your content:   | Default merge tag value |   |
|----------------------|-------|-----------|----------|---------------------------------|-------------------------|---|
| Email Address        | email |           |          | * EMAIL * or * MERGE0 *         | Г                       |   |
| First Name           | text  |           |          | *  FNAME  *<br>or * MERGE1 *    | Default merge tag value | Ī |
| Last Name            | text  |           |          | *  LNAME  *<br>or * MERGE2 *    | Default merge tag value | Ī |
| Birthday             | date  |           |          | *  BIRTHDAY  *<br>or * MERGE3 * | Default merge tag value | Ō |

For all other MailChimp support, please use their help center.